Lär dig hur du söker efter, lägger till och tar bort produkter från din månatlig lojalitetsbeställning (LRP)

Du kan göra detta på två olika sätt:

- 1. Direkt från din lojalitetsbeställning.
- 2. Genom att lägga till produkterna i kundvagnen.

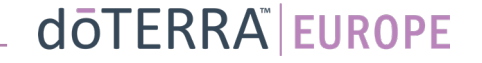

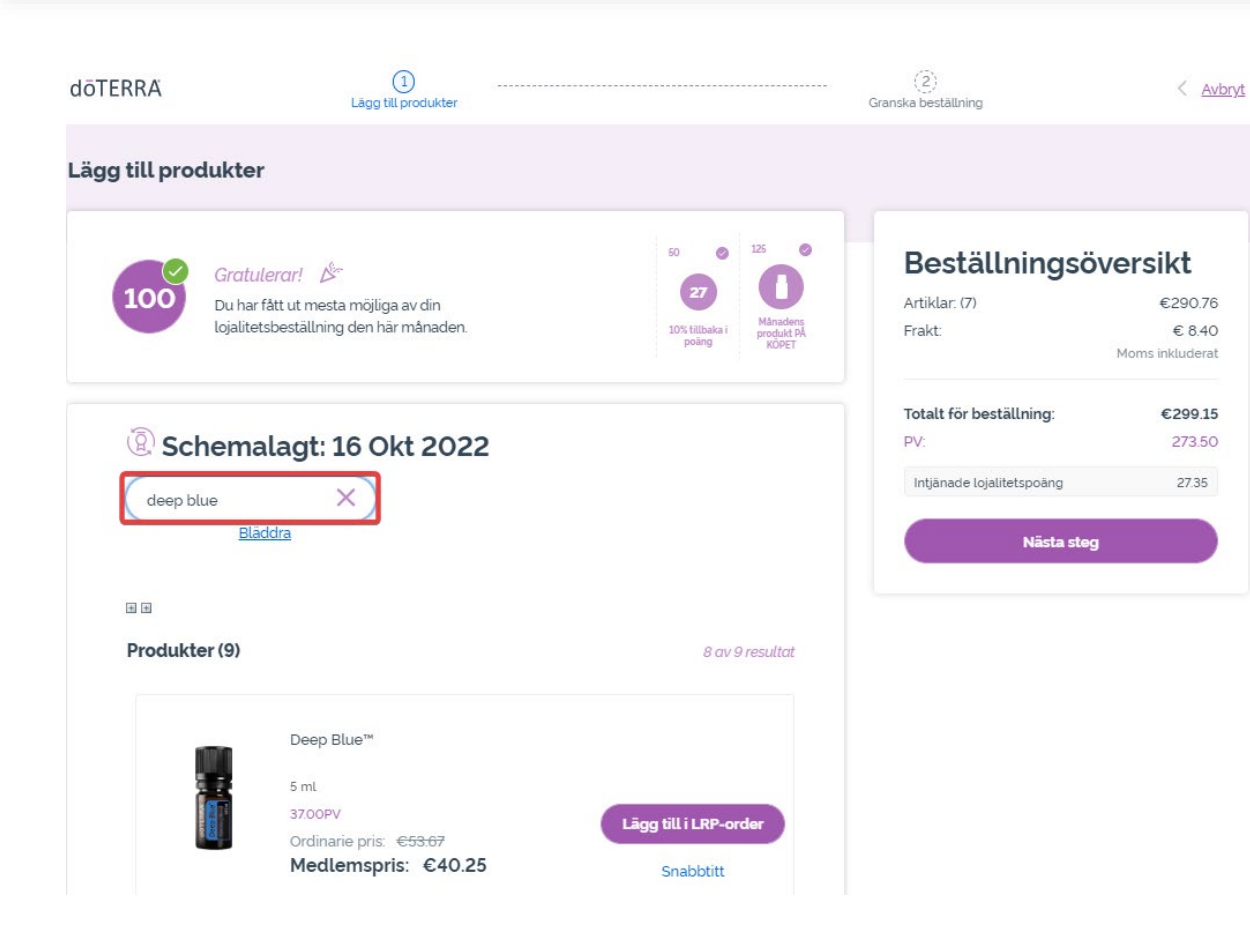

-

### Du kan lägga till produkter genom att skriva in produktnamnet i **sökfältet**.

### doterra europe

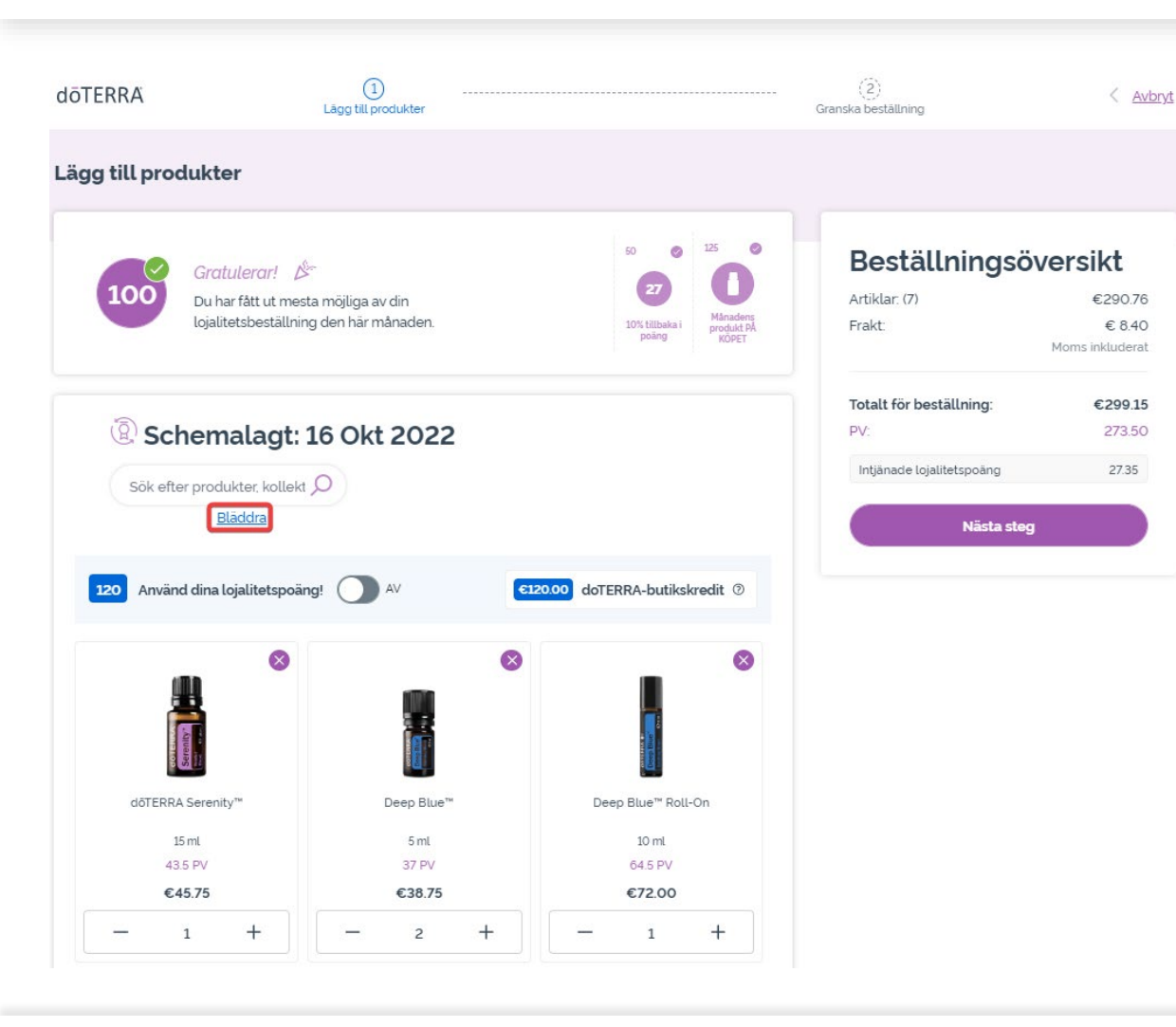

Eller, om du vill bläddra bland alla dōTERRA Europe-produkter klickar du på "**Bläddra**".

### doterra

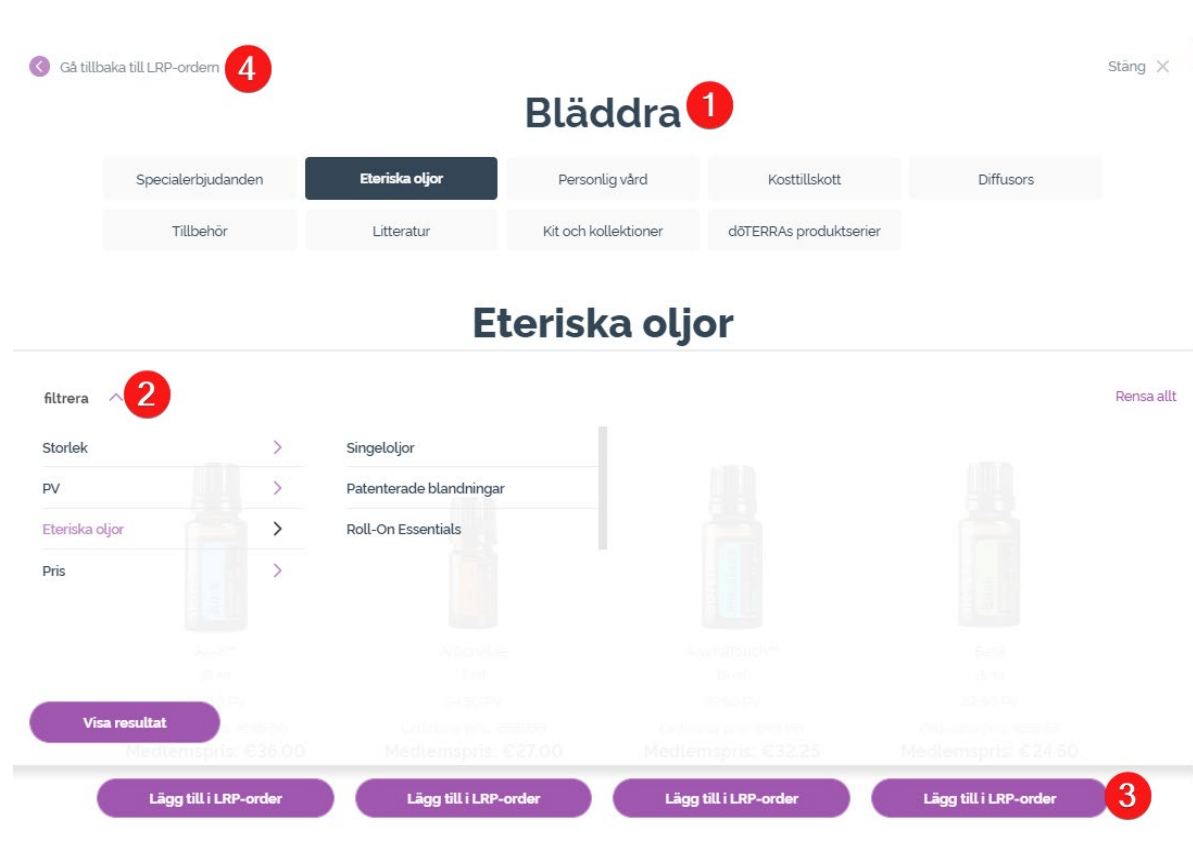

1) När du **bläddrar bland produkter** kan du filtrera efter produktkategori (t.ex essentiella oljor, personlig hudvård).

2) Sortera produkterna efter underkategori med hjälp av filtreringsfunktionen.

3) Lägg till produkter genom att klicka på "Lägg till i lojalitetsbeställning".

4) När du har lagt till alla produkter du vill ha klickar du på "Gå tillbaka till lojalitetsbeställning".

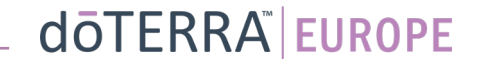

Du kan ändra antalet produkter genom att använda ikonerna "-/+".

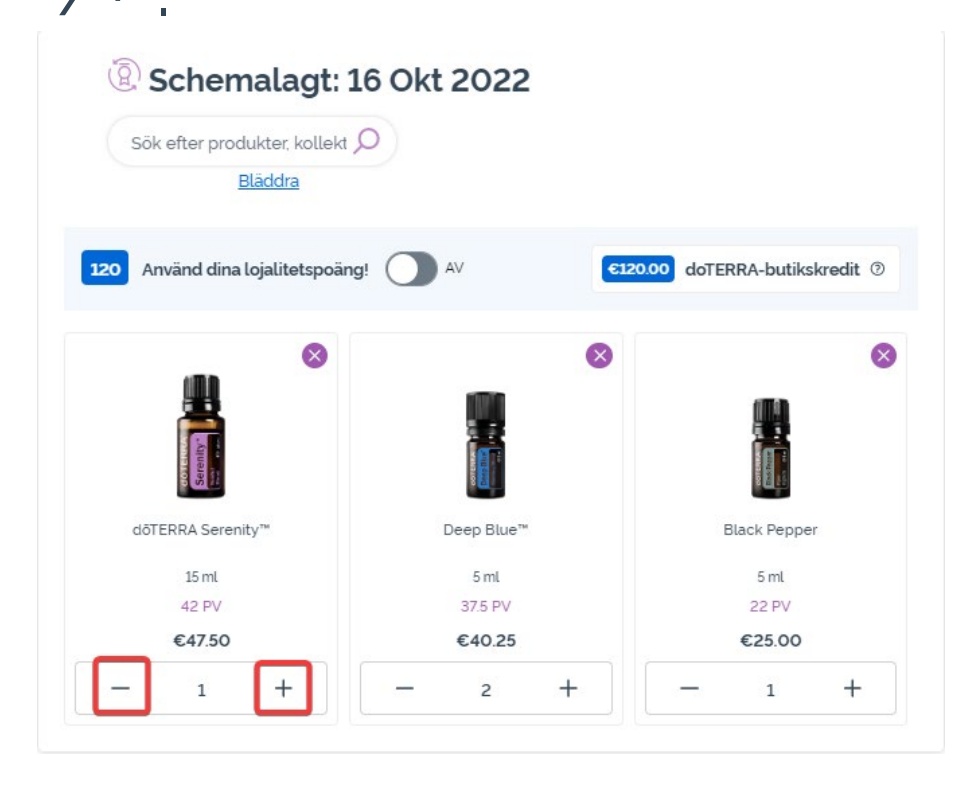

Om du vill ta bort en produkt klickar du på "x".

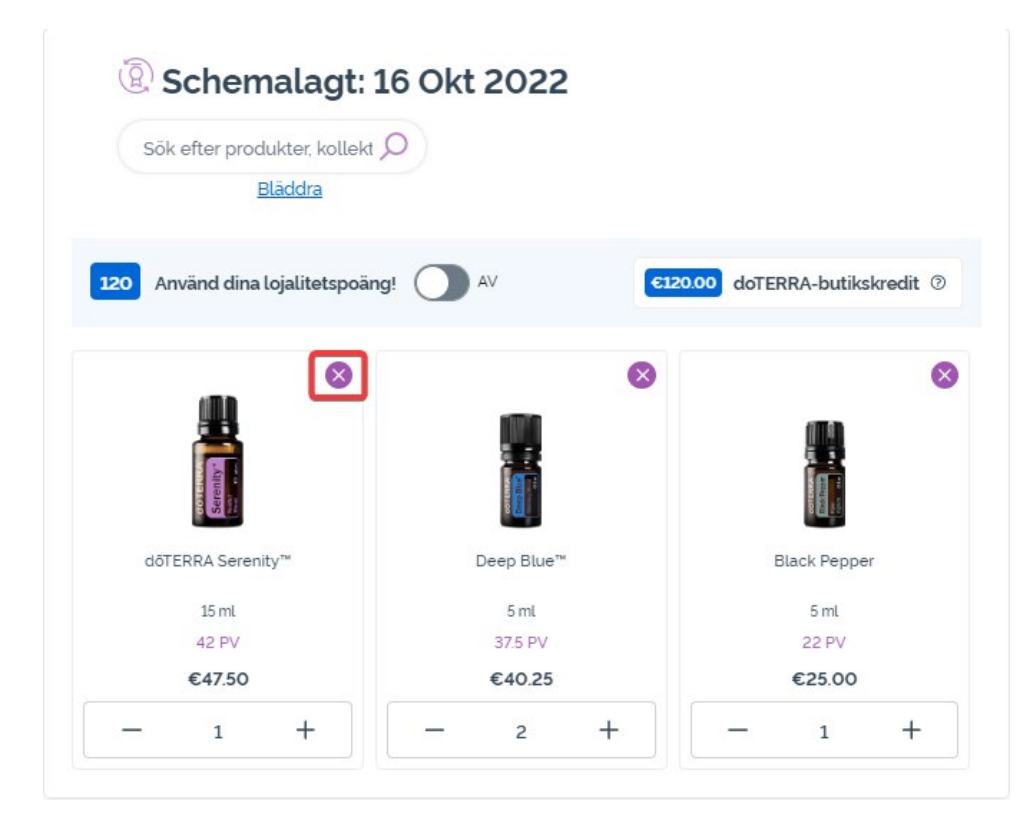

dōterra

När du är klar med artiklarna i den månatliga lojalitetsbeställning (LRP) går du till nästa steg och väljer antingen "Behandla nu" eller sparar ändringarna genom att välja att behandla beställningen på det schemalagda behandlingsdatumet.

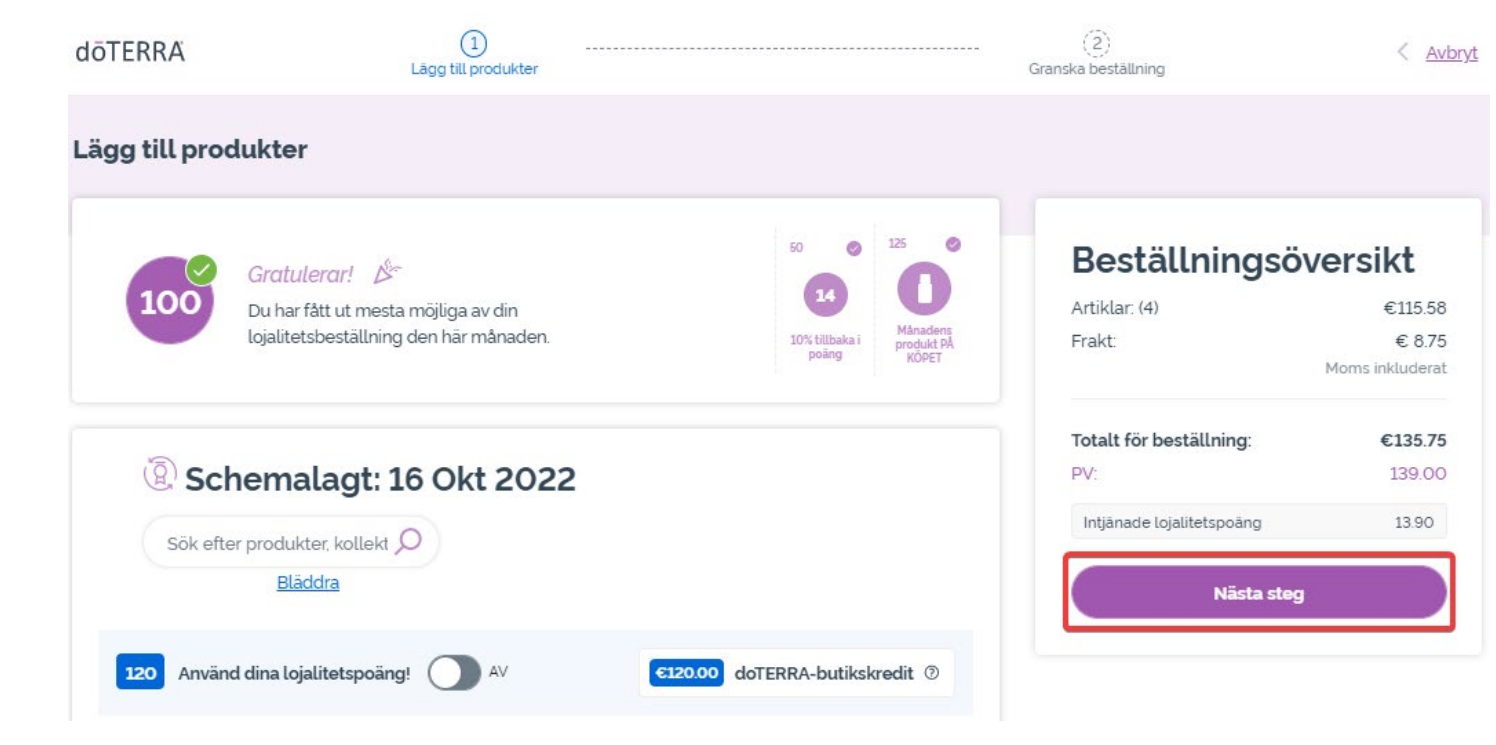

| Artiklar: (4)             | €115.58         |
|---------------------------|-----------------|
| Frakt:                    | € 8.75          |
|                           | Moms inkluderat |
| Totalt för beställning:   | €135.75         |
| PV:                       | 139.00          |
| Intjänade lojalitetspoäng | 13.90           |
| Behandla nu               |                 |
| Behandla den 16 Ol        | kt 2022         |

#### doterra

Lägg till produkterna som du vill lägga till i din månatliga lojalitetsbeställning (LRP) i kundvagnen.

Du kan göra detta på två olika sätt:

- 1. Använd sökfunktionen.
- **2. Bläddra** bland produktkategorierna.

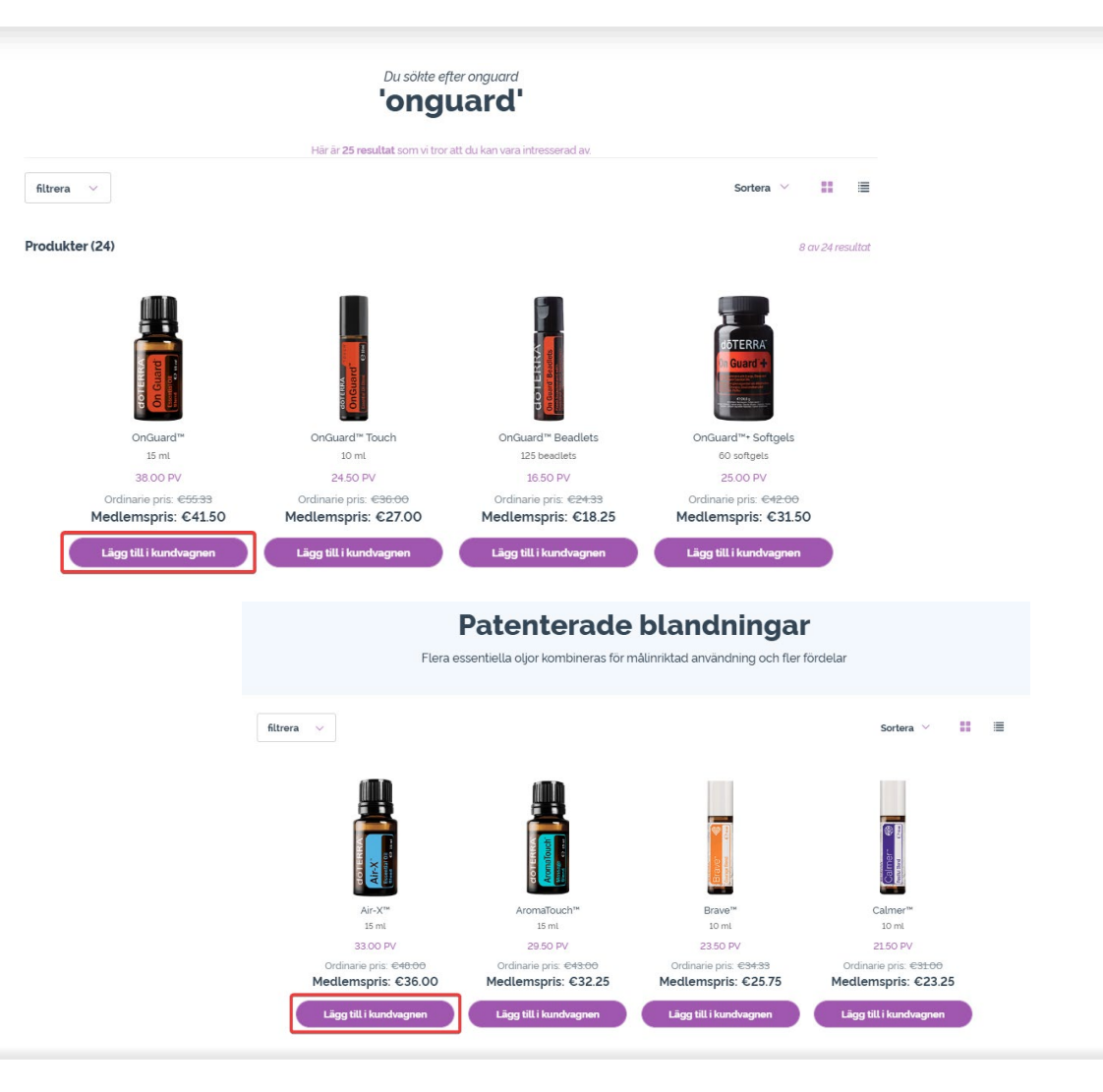

När du har lagt till alla produkterna i kundvagnen navigerar du till kundvagnen genom att hålla musen över det övre högra hörnet på sidan och klicka på "Visa din kundvagn".

| kelord        | P P A Mitt konto                                                            |
|---------------|-----------------------------------------------------------------------------|
| 3 Artiklar    | €92.00 PV 84.50<br>Inklusive moms                                           |
| UPPDAT<br>ERA | ppdatera kundvagnen för<br>opdaterad ordersumma och Uppdatera               |
|               | Basil<br>15ml<br>€24.50 PV 22.50<br>Antal:1                                 |
|               | Tulsi (helig basilika)<br>5ml<br>€ <b>31.50</b> PV 29.00<br>Antal: <b>1</b> |
|               | Visa din kundvagn                                                           |

När du befinner dig i kundvagnen klickar du på den lila knappen" Lägg till" i avsnittet för månatliga lojalitetsbeställningar.

0

#### Beställningsöversikt

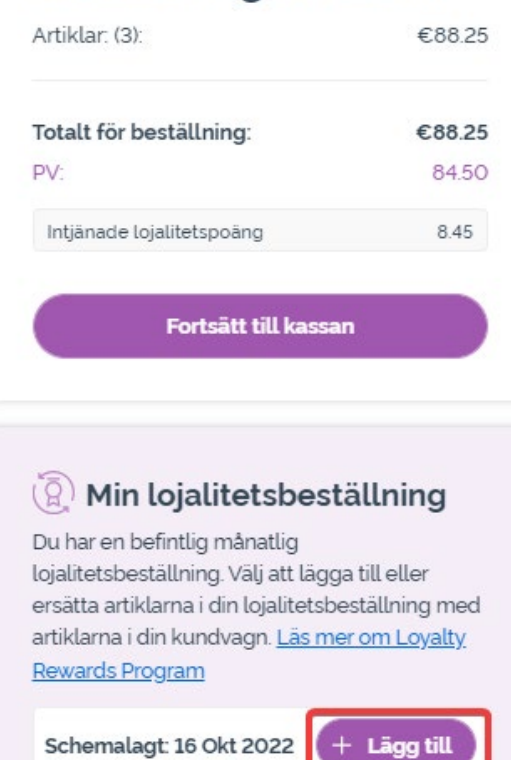

Artiklar: (7)

273.5PV €299.15

doterra

I popup-fönstret väljer du antingen "Lägg till" eller "Ersätt".

- Lägg till: Artiklarna i din kundvagn <u>läggs till</u> i din befintliga månatliga lojalitetsbeställning (LRPbeställning).
- Ersätt: Samtliga artiklar i din månatliga lojalitetsbeställningbort (LRP) <u>tas bort</u> och <u>ersätts</u> med artiklarna i din kundvagn.

#### Vill du göra ändringar i din månatliga lojalitetsbeställning?

Välj om du vill lägga till artiklarna i din kundvagn i din månatliga lojalitetsbeställning eller om du vill ersätta de befintliga artiklarna i din månatliga lojalitetsbeställning med artiklarna i din kundvagn.

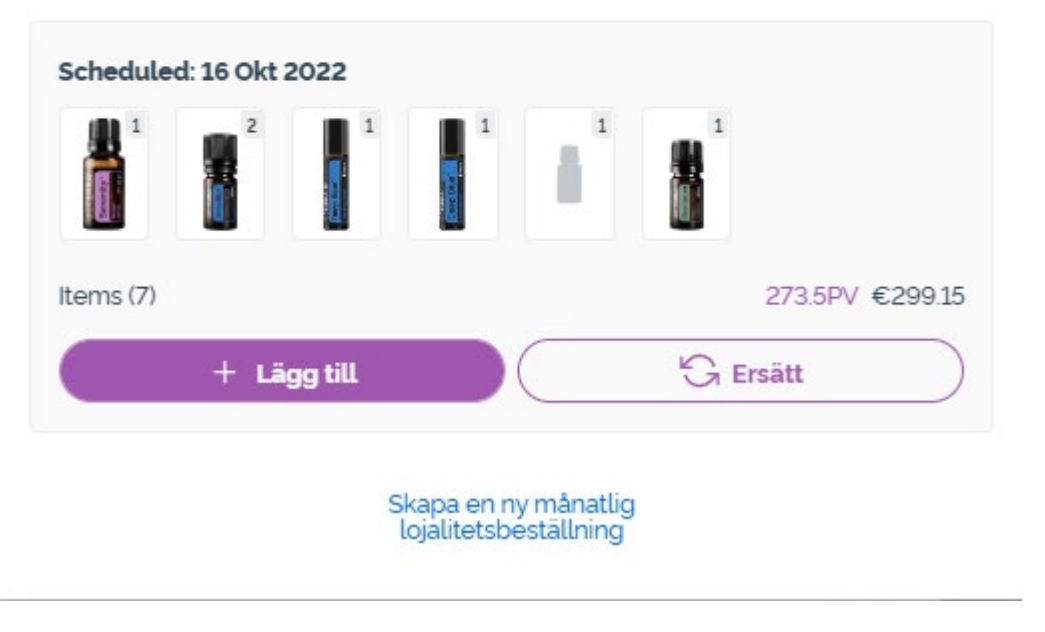

doterra

×

Glöm inte att spara dina ändringar.

När du är klar med artiklarna i den månatliga lojalitetsbeställning (LRP) går du till nästa steg och väljer antingen "Behandla nu" eller sparar ändringarna genom att välja att behandla beställningen det schemalagda behandlingsdatumet.

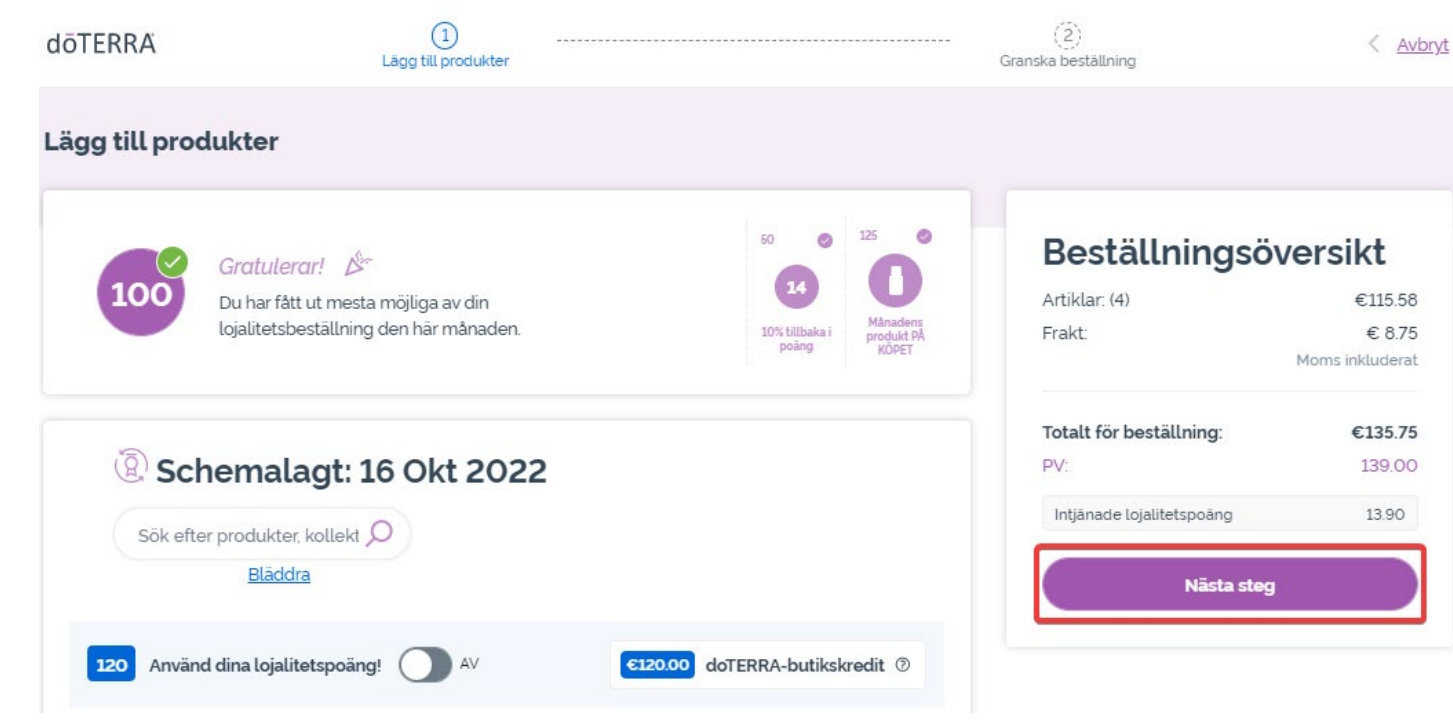

#### Beställningsöversikt Artiklar (4) €115.58

| Artiklar: (4)             | €110.00         |
|---------------------------|-----------------|
| Frakt:                    | € 8.75          |
|                           | Moms inkluderal |
| Totalt för beställning:   | €135.75         |
| PV:                       | 139.00          |
| Intjänade lojalitetspoäng | 13.90           |
| Behandla                  | nu              |
| Behandla den 16           | Okt 2022        |

### doterra europe